# ИНСТРУКЦИЯ ПО ОБНОВЛЕНИЮ СИСТЕМЫ ИНТЕРНЕТ\_БАНК

# Содержание

| Обновление системы Интернет-Банк для браузера Chrome  | 2  |
|-------------------------------------------------------|----|
| Обновление системы Интернет-Банк для браузера FireFox | 5  |
| Обновление системы Интернет-Банк для браузера Opera   | 8  |
| Контактная информация                                 | 11 |

### Обновление системы Интернет-Банк для браузера Chrome

После обновления сервера системы ДБО «Интернет-Банк», которое осуществляется Банком, браузер Google Chrome при входе ДБО «Интернет-Банк» предложит Вам загрузить и установить плагин:

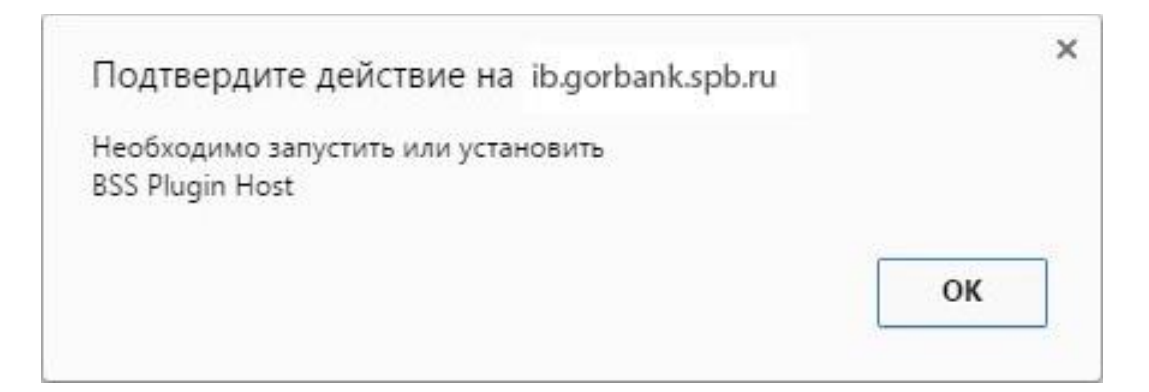

Нажмите кнопку ОК, затем – Загрузить Плагин.

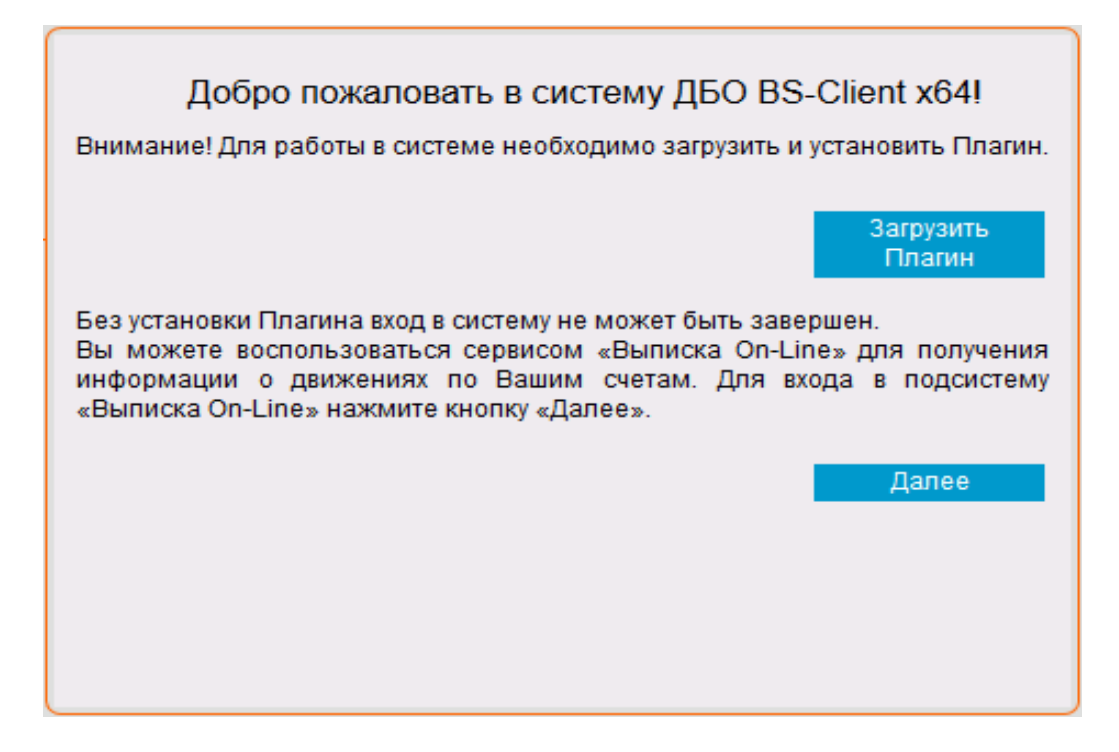

Сохраните и запустите установку загруженного плагина. Запустится установщик плагина:

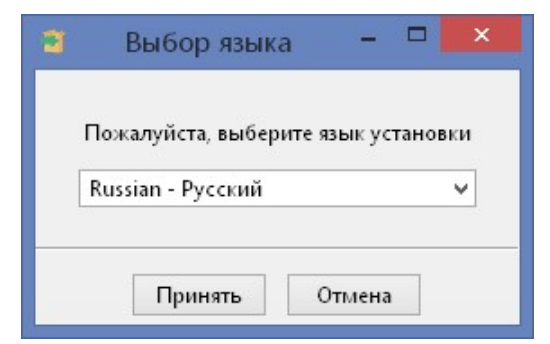

Далее следуйте указаниям установщика плагина:

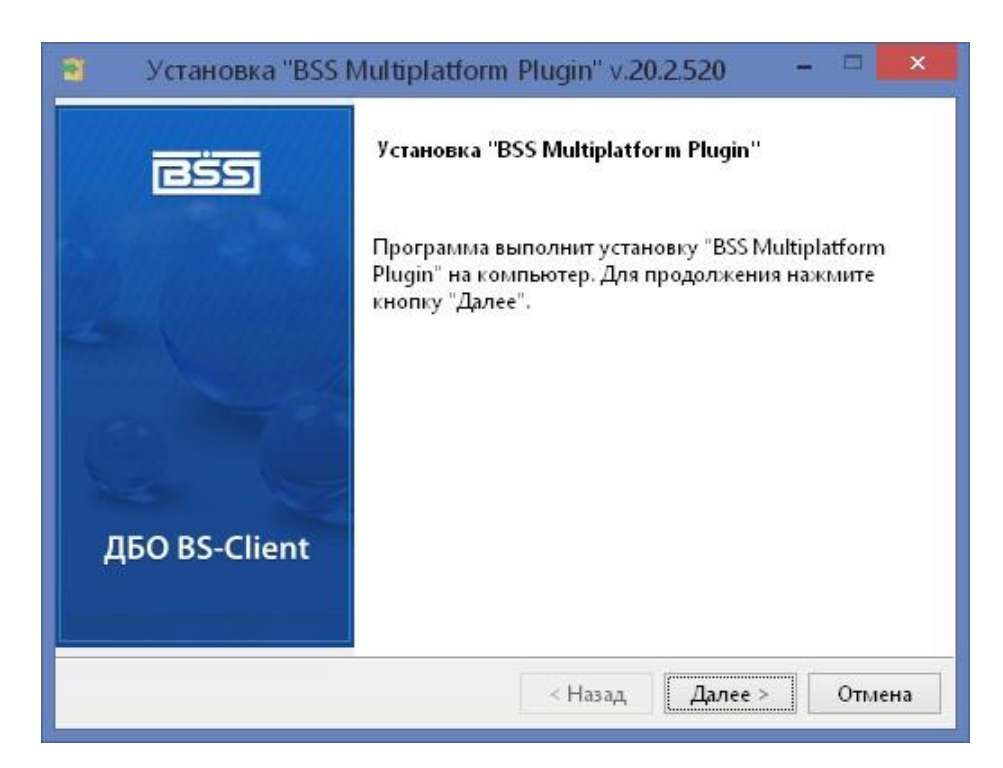

По окончании установки нажмите на кнопку **Вернуться назад**, либо вернитесь в браузере на предыдущую страницу:

#### Для загрузки и установки BSS Plugin и BSS Plugin Host выполните следующие действия:

1. В главном меню браузера выберите пункт «Загрузки».

- 2. В открывшемся списке выберите файл BssPluginWebkitSetup.exe.
- В зависимости от возможных предыдущих загрузок файл может называться BssPluginWebkitSetup(2).exe, BssPluginWebkitSetup(3).exe и так далее.
- 3. В случае вывода на экран предупреждения системы безопасности нажмите кнопку «Запустить».
- 4. В случае вывода на экран диалогового окна «Контроль учетных записей пользователей» нажмите кнопку «Да».
- 5. Далее следуйте инструкциям на экране.
- 6. По окончании установки нажмите кнопку «Вернуться назад».

Вернуться назад

Вы вернётесь на стартовую страницу Интернет-Банка с приглашением для ввода логина и пароля:

| Добро по                                                    | каловать в систему ДБО BS-Client x64!                                               |
|-------------------------------------------------------------|-------------------------------------------------------------------------------------|
| ВНИМАНИЕ! Для Ваш<br>функционала БЕЗОП<br>Отключить безопас | ей безопасности рекомендуется использование<br>АСНОЙ АВТОРИЗАЦИИ<br>ную авторизацию |
| Введите Ваши логин                                          | и пароль:                                                                           |
| Логин                                                       |                                                                                     |
| Пароль                                                      |                                                                                     |
|                                                             |                                                                                     |
|                                                             |                                                                                     |
|                                                             |                                                                                     |
|                                                             |                                                                                     |
|                                                             |                                                                                     |

### Обновление системы Интернет-Банк для браузера FireFox

После обновления сервера системы ДБО «Интернет-Банк», которое осуществляется Банком, браузер FireFox при входе ДБО «Интернет-Банк» предложит Вам загрузить и установить плагин:

| Добро пожаловать в систему ДБО BS-Client x64!<br>Внимание! Для работы в системе необходимо загрузить и установить Плагин                                                                                                    |  |  |  |  |
|----------------------------------------------------------------------------------------------------|--|--|--|--|
| Загрузить<br>Плагин                                                                                                    |  |  |  |  |
| Без установки Плагина вход в систему не может быть завершен.<br>Вы можете воспользоваться сервисом «Выписка On-Line» для получения<br>информации о движениях по Вашим счетам. Для входа в подсистему<br>«Выписка On-Line» нажмите кнопку «Далее». |  |  |  |  |
| Далее                                                                                                    |  |  |  |  |
|                                                                                                    |  |  |  |  |
|                                                                                                    |  |  |  |  |

Нажмите кнопку Загрузить Плагин:

| Открытие «bssPluginSetup.exe»  | N              | ×      |
|--------------------------------|----------------|--------|
| Вы собираетесь открыть:        | 6              |        |
| ssPluginSetup.exe              |                |        |
| являющийся: Binary File (10,3  | 3 МБ)          |        |
| из https://ib.gorbank.spb.ru   |                |        |
| Вы хотите сохранить этот файл? |                |        |
|                                | Сохранить файл | Отмена |

Сохраните и запустите установку загруженного плагина. Запустится установщик плагина:

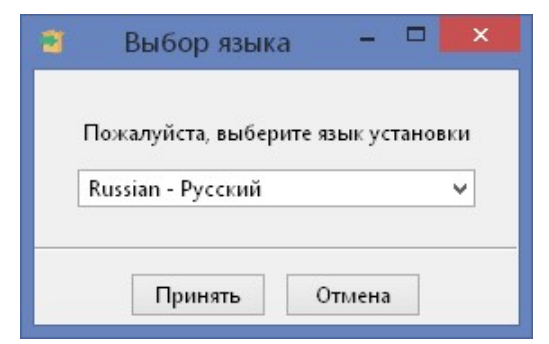

Далее следуйте указаниям установщика плагина:

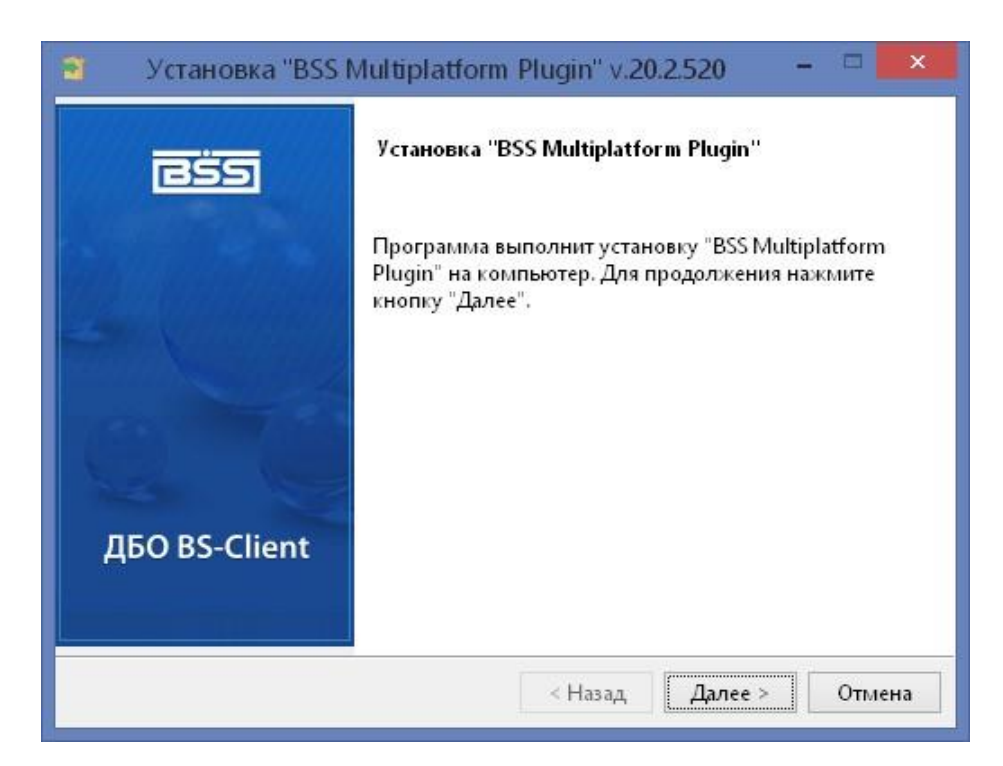

По окончании установки нажмите на кнопку **Вернуться назад**, либо вернитесь в браузере на предыдущую страницу:

#### Для загрузки и установки BSS Plugin и BSS Plugin Host выполните следующие действия:

1. В главном меню браузера выберите пункт «Загрузки».

- 2. В открывшемся списке выберите файл BssPluginWebkitSetup.exe.
- В зависимости от возможных предыдущих загрузок файл может называться BssPluginWebkitSetup(2).exe, BssPluginWebkitSetup(3).exe и так далее.
- 3. В случае вывода на экран предупреждения системы безопасности нажмите кнопку «Запустить».
- 4. В случае вывода на экран диалогового окна «Контроль учетных записей пользователей» нажмите кнопку «Да».
- 5. Далее следуйте инструкциям на экране.
- 6. По окончании установки нажмите кнопку «Вернуться назад».

Вернуться назад

Вы вернётесь на стартовую страницу Интернет-Банка. Если браузер заблокирует запуск плагина с выводом соответствующего предупреждения, то нажмите кнопку **Разрешить..**:

| Pазрешить https://ib.gorbank.spb.ru запустить «RBS BS-Client»? | Пр <u>о</u> должать блокировать | Р <u>а</u> зрешить | × |
|----------------------------------------------------------------|---------------------------------|--------------------|---|
|----------------------------------------------------------------|---------------------------------|--------------------|---|

А затем нажмите Разрешить и запомнить:

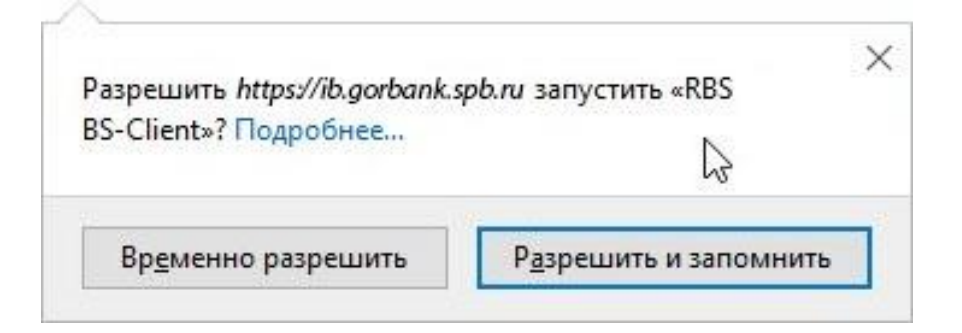

Откроется страница с приглашением для ввода логина и пароля:

| ДООРО П<br>ВНИМАНИЕ! Для Ва<br>функционала БЕЗО<br>Отключить безопа | аловать в систему дво вз-опент хо4<br>й безопасности рекомендуется использование<br>СНОЙ АВТОРИЗАЦИИ<br>ию авторизацию |
|---------------------------------------------------------------------|----------------------------------------------------------------------------------------------------|
| Введите Ваши логи                                                   | пароль:                                                                                                    |
| Логин                                                               |                                                                                                    |
| Пароль                                                              |                                                                                                    |
|                                                                     |                                                                                                    |
|                                                                     |                                                                                                    |
|                                                                     |                                                                                                    |
|                                                                     |                                                                                                    |
|                                                                     | Безопасная автолизации                                                                                                 |

### Обновление системы Интернет-Банк для браузера Opera

После обновления сервера системы ДБО «Интернет-Банк», которое осуществляется Банком, браузер Орега при входе ДБО «Интернет-Банк» предложит Вам загрузить и установить плагин:

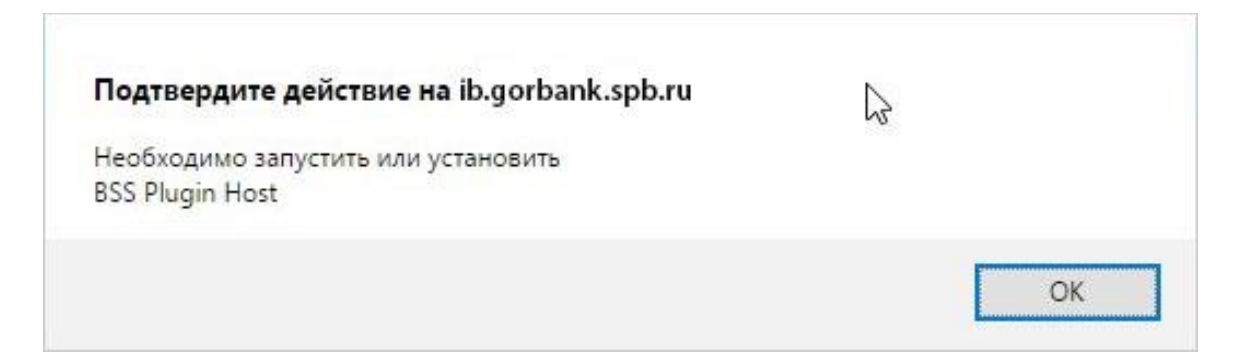

На это предупреждение необходимо нажать **ОК**, а затем нажать Загрузить Плагин:

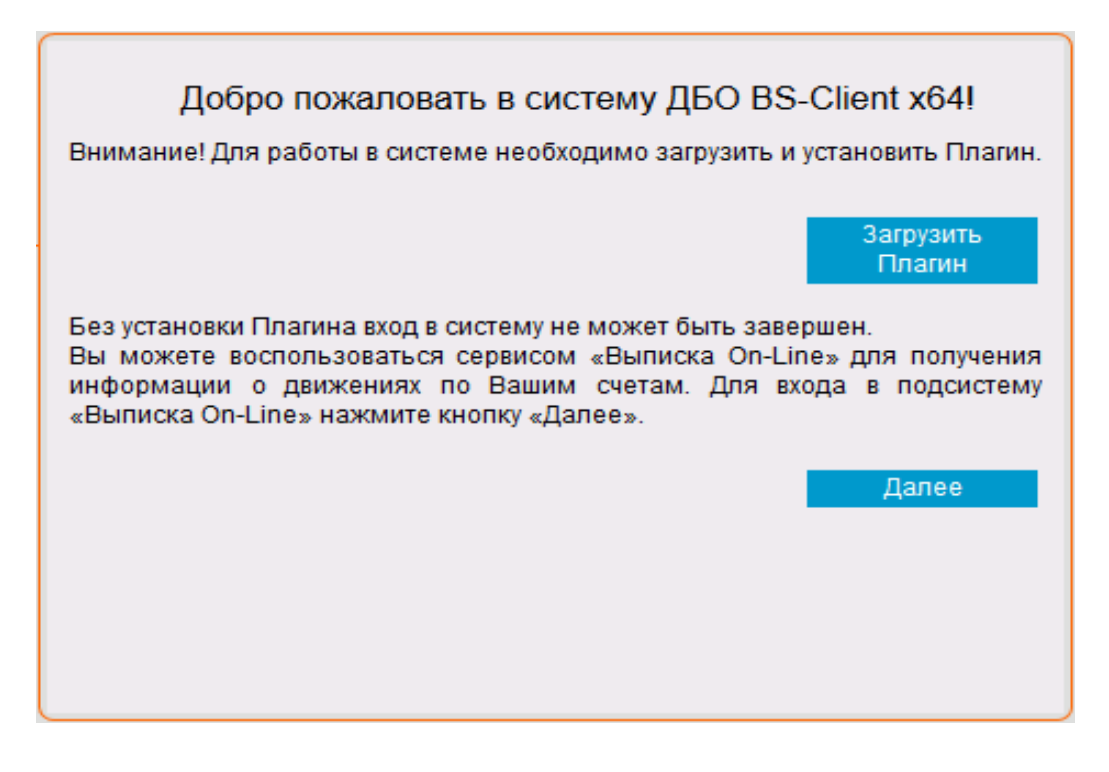

| О Сохранение                           |                         |              |                      |            |                    |        | × |
|----------------------------------------|-------------------------|--------------|----------------------|------------|--------------------|--------|---|
| 🔶 —> — 🛧 🔶 э Это                       | от компьютер 🔸 Загрузки |              |                      | ~ Ū        | Поиск: Загрузки    | И      | P |
| Упорядочить 🔻 Созда                    | ать папку               |              |                      |            |                    |        | ? |
| 🖈 Быстрый доступ                       | Имя                     |              | Дата изменения       | Тип        | Разм               | ер     |   |
| Рабочий стол *                         |                         | Нет элементо | в, удовлетворяющих у | словиям по | иска.              |        |   |
| 🖊 Загрузки 🛛 🖈                         |                         |              |                      |            |                    |        |   |
| 🔮 Документы 🛛 🖈                        |                         |              |                      |            |                    |        |   |
| 📰 Изображения 🖈                        |                         |              |                      |            |                    |        |   |
| Distrib 📌                              |                         |              |                      |            |                    |        |   |
| a OneDrive                             |                         |              |                      |            |                    |        |   |
| 💻 Этот компьютер                       |                         |              |                      |            |                    |        |   |
| 💣 Сеть                                 |                         |              |                      |            |                    |        |   |
|                                        |                         |              |                      |            |                    |        |   |
|                                        |                         |              |                      |            |                    |        |   |
| <u>И</u> мя файла: <mark>bssPlu</mark> | ıginWebKitSetup         |              |                      |            |                    |        | ~ |
| <u>Т</u> ип файла: Applic              | ation                   |              |                      |            |                    |        | ~ |
|                                        |                         |              |                      |            |                    |        |   |
| 🔨 Скрыть папки                         |                         |              |                      |            | Со <u>х</u> ранить | Отмена | a |

Браузер предложит Вам сохранить плагин:

Сохраните и запустите установку загруженного плагина. Запустится установщик плагина:

| 3 | Выбор язык        | a       | -     |       | x  |
|---|-------------------|---------|-------|-------|----|
|   | Пожалуйста, выбер | ите язь | ік ус | танов | ки |
|   | Russian - Русский |         |       |       | ~  |
|   | Принять           | Отл     | лена  |       |    |

Далее следуйте указаниям установщика плагина:

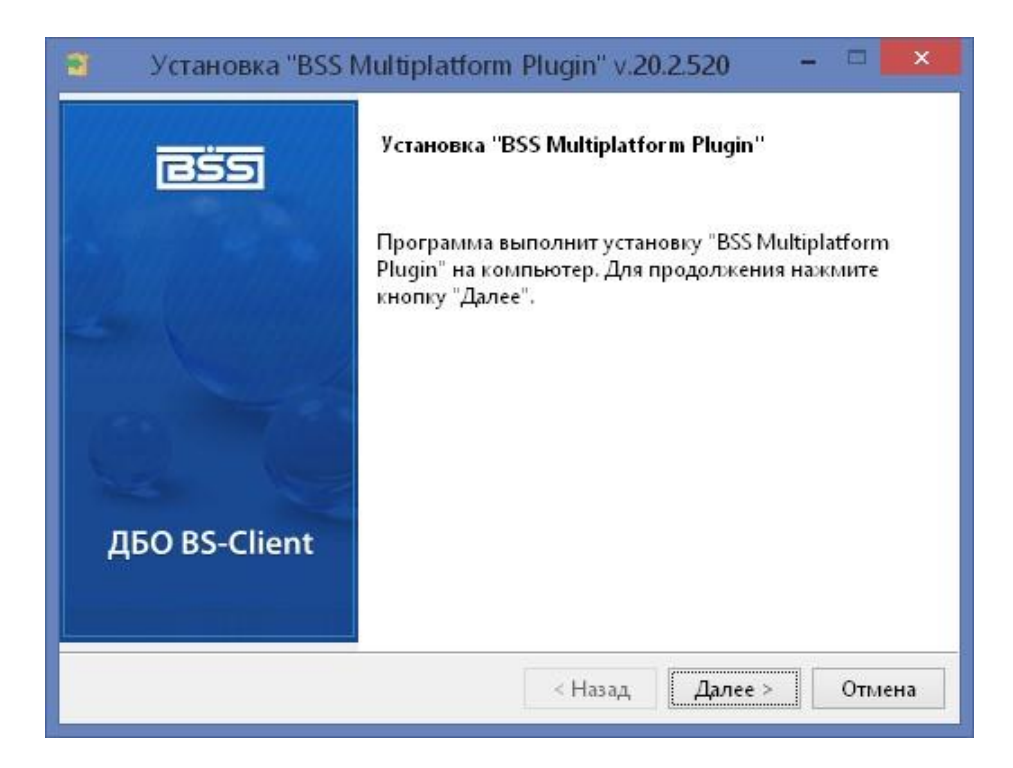

По окончании установки нажмите на кнопку **Вернуться назад**, либо вернитесь в браузере на предыдущую страницу:

#### Для загрузки и установки BSS Plugin и BSS Plugin Host выполните следующие действия:

1. В главном меню браузера выберите пункт «Загрузки».

- 2. В открывшемся списке выберите файл BssPluginWebkitSetup.exe.
- В зависимости от возможных предыдущих загрузок файл может называться BssPluginWebkitSetup(2).exe, BssPluginWebkitSetup(3).exe и так далее.
- 3. В случае вывода на экран предупреждения системы безопасности нажмите кнопку «Запустить».
- 4. В случае вывода на экран диалогового окна «Контроль учетных записей пользователей» нажмите кнопку «Да».
- 5. Далее следуйте инструкциям на экране.
- 6. По окончании установки нажмите кнопку «Вернуться назад».

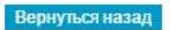

Вы вернётесь на стартовую страницу Интернет-Банка. Откроется страница с приглашением для ввода логина и пароля:

| Добро по                                                    | жаловать в систему ДБО BS-Client x64!                                                |
|-------------------------------------------------------------|--------------------------------------------------------------------------------------|
| ВНИМАНИЕ! Для Вац<br>функционала БЕЗОП<br>Отключить безопас | цей безопасности рекомендуется использование<br>АСНОЙ АВТОРИЗАЦИИ<br>ную авторизацию |
| Введите Ваши логин                                          | и пароль:                                                                            |
| Логин                                                       |                                                                                      |
| Пароль                                                      |                                                                                      |
|                                                             |                                                                                      |
|                                                             |                                                                                      |
|                                                             |                                                                                      |
|                                                             |                                                                                      |
|                                                             | Безопасная авторизация                                                               |

# Контактная информация

Телефоны технической поддержки: 449-95-84, 449-95-81 e-mail: ib@gorbank.spb.ru